# **OHRE IRB Member Orientation**

## **EROC Walkthrough**

<u>The Ethical Research Oversight Course or EROC</u> is an interactive online course UNC offers through <u>PRIM&R</u>. EROC explores the fundamental concepts, ethical principles, and federal regulations that IRB members need to protect human subjects. Each of the eight units contains a combination of text, audio narration, and interactive elements such as quizzes, case studies, and simulated IRB meetings.

The course is self-paced and takes about five and a half hours to complete in full.

You're not required to complete EROC to begin your work on the IRB. It's a great resource, though, if you're new or you need a refresher. Plus, you can earn up to 5 and half hours of continuing education credits, which count toward <u>CIP certification</u>.

This page is a quick start guide. Visit PRIM&R's <u>EROC overview</u> page for more comprehensive information.

#### **Accessing EROC for the First Time**

When you join the IRB, OHRE's education team will add you to our institutional PRIM&R license. Email <u>irb\_training@unc.edu</u> if you didn't receive this email.

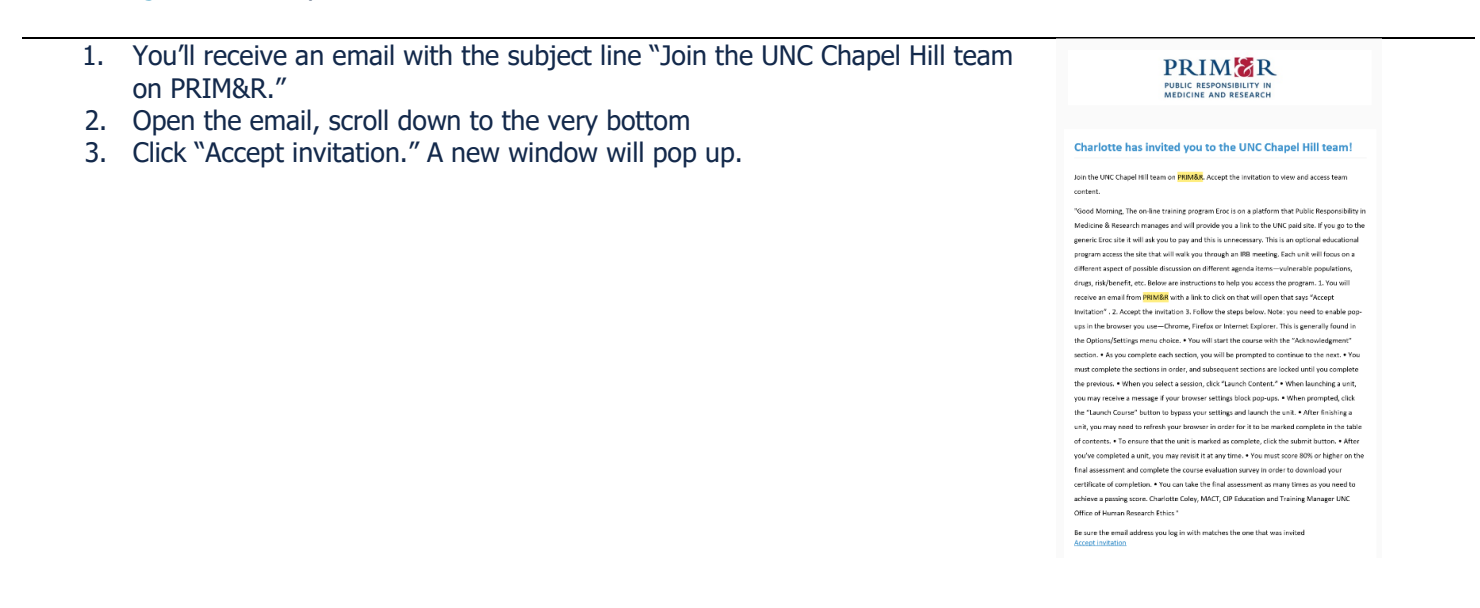

4. Log into PRIM&R using the SAME EMAIL ADDRESS where you received the invitation.

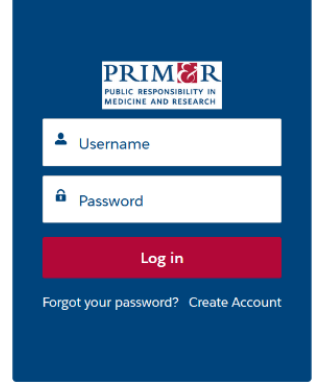

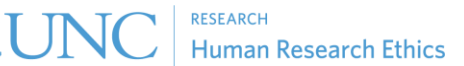

| •  | If you don't have a PRIM&R account, click "create account"               | ' at the                               | CREATE ACCOUNT                                                                                      |                                                                                                    |  |
|----|--------------------------------------------------------------------------|----------------------------------------|----------------------------------------------------------------------------------------------------|----------------------------------------------------------------------------------------------------|--|
|    | bottom right                                                             |                                        | First Name *                                                                                        | John                                                                                                    |  |
| •  | Fill out the necessary information                                       |                                        | Last Name *                                                                                         | Tarheel                                                                                                    |  |
| •  | Click "save."                                                            |                                        | Title *                                                                                             | Director of Awesomaness                                                                                                    |  |
|    |                                                                          |                                        | Email *                                                                                             | johntarheeligunc.edu                                                                                                    |  |
|    |                                                                          |                                        | Password *<br>Your password must be at least 8 characters long and include<br>letters and runchers. |                                                                                                    |  |
|    |                                                                          |                                        | Institution *                                                                                       | University of North Carolina at Chapel Hill                                                                                                    |  |
|    |                                                                          |                                        | Mailing Address                                                                                     |                                                                                                    |  |
|    |                                                                          |                                        | Mailing Country *                                                                                   | United States                                                                                                    |  |
|    |                                                                          |                                        | Mailing Street                                                                                      |                                                                                                    |  |
|    |                                                                          |                                        | Mailine City                                                                                        |                                                                                                    |  |
|    |                                                                          |                                        | Mailing City                                                                                        | Chapel Hill                                                                                                    |  |
|    |                                                                          |                                        | Mailing State/Province                                                                              | NC                                                                                                    |  |
|    |                                                                          | By provi<br>surveys<br>from exc.<br>No | By providing my email address, I give my co<br>surveys, and educational product updates. P          | 27599<br>nsent to receive email from primt.org. This consent includes, but is not limited to, newslet<br>RM&R will not share your address with external parties. I understand that I may unsubsc |  |
|    |                                                                          |                                        | from receiving these materials at any time by                                                       | following the unsubscribe link in the emails or by contacting primr.org.*                                                                                                    |  |
|    |                                                                          |                                        | I'm not a robot                                                                                     |                                                                                                    |  |
|    |                                                                          |                                        |                                                                                                    | Cancel Save                                                                                                    |  |
| 5. | You should now be on the PRIM&R training page.                           | D My Activity                          | ertificates 🗯 My Live Events                                                                        |                                                                                                    |  |
|    | <ul> <li>EROC will be listed under the "UNC Chapel Hill" tab.</li> </ul> | 'লি Purchased Content                  | Content UNC Chapel Hill                                                                             |                                                                                                    |  |
| 6. | Click "Course: Ethical Research Oversight, EROC:                         | Active •                               |                                                                                                    |                                                                                                    |  |
|    | isuluional Subscription.                                                 | Team georges availage o                | on 01/91/2024 at 11:50 PM EST                                                                       |                                                                                                    |  |
| _  |                                                                          | ream access expires o                  |                                                                                                    |                                                                                                    |  |

## **Navigating the Course**

You should now be at the EROC main page.

| 1. | Read the course overview.                                                                                                    | Course: Ethical Research Oversight, EROC: Institutional Subscription                                                                                                    |  |  |
|----|----------------------------------------------------------------------------------------------------|----------------------------------------------------------------------------------------------------|--|--|
|    |                                                                                                    |                                                                                                    |  |  |
|    |                                                                                                    | Historical events and seminal cases in human research ethics     Historical events and seminal cases in human research ethics     Holdmont principles     Holdmont principles     Holdmont principles     Consent     Data and safety monitoring     Consent and safety monitoring     Consent and safety monitoring     Consent and expedited research     Assessment and minimization of risk     Throughout the course, learners will observe a simulated IRB's deliberations as they review two studies (one biomedical and one behavioral)     and demonstrate how key ethical principles are applied in the IRB protocol review process. |  |  |
| 2. | <ul> <li>Scroll down to access the course content.</li> <li>You must complete units in order, and subsequent units are locked until you complete the previous one.</li> <li>Click the "Acknowledgment" section at the top.</li> </ul> | Acknowledgment     Assessment: 1 question: Utilimited retakes on pass     Social: Introduction and Overview     Social: Introduction and Overview     Social: Introduction and Overview     Unit 1A: Welcome to the Institutional Review Board: History Ethics and Resulations                                                                                                    |  |  |
| 3. |                                                                                                    | Control and A Welcome to the Institutional Review Board: Fundamentals of Research Review     Control and A Welcome to the Institutional Review Board: Fundamentals of Research Review                                                                                                    |  |  |
|    |                                                                                                    | Voit 2: Minimizing Research Risks     SOORA: Use 2: Minimizing Res                                                                                                    |  |  |

| 4. Read the course acknowledgement statement.         | ~ Acknowledgment                                                                   |                                                                                                    | 0/1                                                                   |  |  |
|-------------------------------------------------------|------------------------------------------------------------------------------------|----------------------------------------------------------------------------------------------------|-----------------------------------------------------------------------|--|--|
|                                                       | (≡ (o/1)                                                                           | Page 1                                                                                                    | next >                                                                |  |  |
|                                                       | Finish >                                                                           |                                                                                                    |                                                                       |  |  |
|                                                       | Et                                                                                 | hical Research Oversight Course                                                                                                    | e (EROC)                                                              |  |  |
|                                                       |                                                                                    | You are required to read this brief overview before beginning t                                                                                                    | the course.                                                           |  |  |
|                                                       | EROC is an interactive onl<br>through demonstration of<br>explores fundamental cor | ine course that equips institutional review board (IRB) members<br>the ethical principles and regulatory frameworks that govern the<br>cepts in human subjects protections, including: | and HRPP/IRB staff for their roles<br>eir day-to-day work. The course |  |  |
|                                                       | <ul> <li>Historical events and</li> </ul>                                          | seminal cases in human research ethics                                                                                                    |                                                                       |  |  |
|                                                       | The Belmont principle                                                              | 98                                                                                                    |                                                                       |  |  |
|                                                       | Definition of human s                                                              | ubjects research                                                                                                    |                                                                       |  |  |
|                                                       | Exempt and expedite     Assessment and min                                         | d research                                                                                                    |                                                                       |  |  |
|                                                       | Subject selection and                                                              | I recruitment                                                                                                    |                                                                       |  |  |
|                                                       | <ul> <li>Informed consent</li> </ul>                                               |                                                                                                    |                                                                       |  |  |
|                                                       | Data and safety moni                                                               | toring                                                                                                    |                                                                       |  |  |
|                                                       | Privacy and confident                                                              | dality protections                                                                                                    |                                                                       |  |  |
| E Advanted as your completion by disking "yes "       | IRB meeting dynamic     Have you read the course overview                          | s<br>win full?                                                                                                    |                                                                       |  |  |
| 5. Acknowledge your completion by clicking yes.       | O Ves                                                                              |                                                                                                    |                                                                       |  |  |
| 6. Click "next."                                      | O No                                                                               |                                                                                                    |                                                                       |  |  |
|                                                       |                                                                                    |                                                                                                    |                                                                       |  |  |
|                                                       |                                                                                    | Page 1                                                                                                    | next                                                                  |  |  |
| 7. Click "submit answers."                            |                                                                                    |                                                                                                    |                                                                       |  |  |
|                                                       | 1 questions                                                                        | answered 🗸 1 que                                                                                                    | estions total                                                         |  |  |
|                                                       | Submit you                                                                         | Submit your answers to complete the assessment and view your results.                                                                                                    |                                                                       |  |  |
|                                                       |                                                                                    | Submit Answers                                                                                                    |                                                                       |  |  |
|                                                       |                                                                                    |                                                                                                    |                                                                       |  |  |
| 8. Now you can move on by clicking "Go to next item." | Content » Cou<br>You finished t                                                    | his item!                                                                                                    |                                                                       |  |  |
|                                                       | ~ AC                                                                               |                                                                                                    |                                                                       |  |  |
|                                                       | € Go back to o                                                                     | course I'll stay here Co t                                                                                                    | o next item >                                                         |  |  |
|                                                       | YOUR RESU                                                                          | IT passed 1 questions correct                                                                                                    |                                                                       |  |  |
|                                                       | 10                                                                                 | 0%                                                                                                    |                                                                       |  |  |
|                                                       |                                                                                    | o questions wrong                                                                                                    |                                                                       |  |  |
|                                                       |                                                                                    | Retake                                                                                                    |                                                                       |  |  |
| 9. "Click Launch Content" to begin your first unit.   | <ul> <li>Introduction and Overvi</li> </ul>                                        | ew                                                                                                    |                                                                       |  |  |
|                                                       | Launch Content                                                                     |                                                                                                    |                                                                       |  |  |
| • PRIM&R uses popups to deliver content.              |                                                                                    | Popup Blocked                                                                                                    |                                                                       |  |  |
| • Click "Launch Course" to allow the pop up. If a     | We attempted to launch your course in a r                                          | ew window, but a popup blocker is preventing it from opening. P                                                                                                    | Please disable popup blockers for this                                |  |  |
| new window still doesn't open, you may need to        |                                                                                    | Launch Course                                                                                                    |                                                                       |  |  |
| change your browser settings to allow populas or      |                                                                                    |                                                                                                    |                                                                       |  |  |
| use a different browser                               |                                                                                    |                                                                                                    |                                                                       |  |  |
|                                                       |                                                                                    |                                                                                                    |                                                                       |  |  |

PRIM&R recommends using <u>Chrome</u> or <u>Firefox</u>.

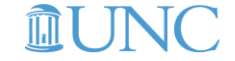

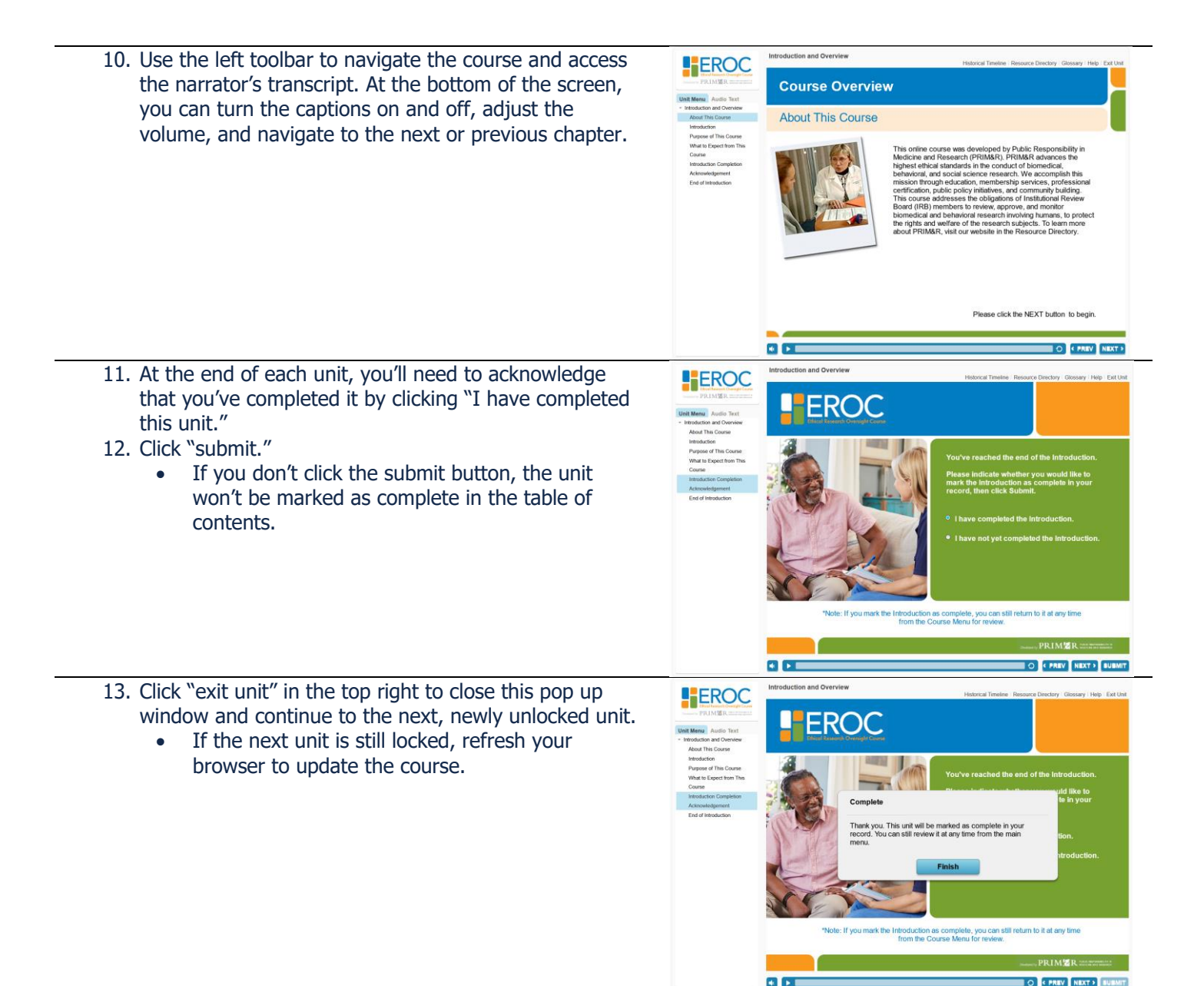

#### **Final Assessment and Evaluation**

Once you've completed every unit, you'll need to pass a final, multiple-choice assessment with a score of 80% or higher AND complete the course evaluation survey to download your certificate of completion.

Take the final assessment as many times as you need to achieve a passing score. You can always revisit your completed units to review content.

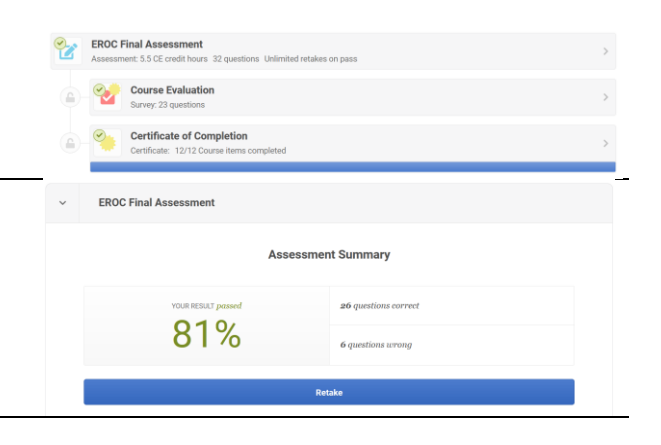

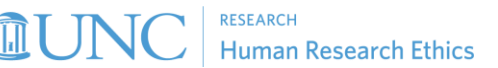

Now you know everything you need to access EROC training, navigate the interface, and submit your final assessment and evaluation. Completing the course is up to you!

### **Need Help?**

If you have questions about EROC or any other training at OHRE, please email *irb\_training@unc.edu* and we'll be happy to help.

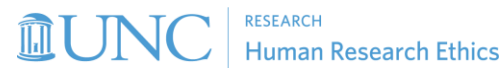